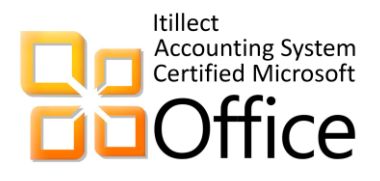

# Руководство пользователю

Система управленческого учёта ПРО в MS Excel

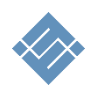

Москва 2020г

## Оглавление

| Назначение                                                    | 3  |
|---------------------------------------------------------------|----|
| Описание                                                      | 3  |
| Технические требования                                        | 5  |
| Соглашение                                                    | 6  |
| Порядок работы                                                | 7  |
| Навигация                                                     | 8  |
| Начальные настройки                                           | 8  |
| Бюджетирование. Добавление информации                         |    |
| Порядок планирования (бюджетирования) операций доход   расход |    |
| Организация ведения учёта                                     | 13 |
| Учёт операционной деятельности                                | 14 |
| Платёжный календарь                                           | 16 |
| Учёт основных средств                                         | 17 |
| Оплата труда                                                  |    |
| Начисление выплат                                             |    |
| Налоги                                                        | 20 |
| Начисление налогов                                            | 20 |
| Финансирование                                                | 22 |
| Получение финансирования                                      | 22 |
| Обслуживание выплат по обязательствам                         | 23 |
| Контроль выплат по обязательствам                             | 23 |
| Отчёты                                                        | 24 |
| Эффективность продаж                                          | 24 |
| Анализ продаж                                                 | 24 |
| Доходы                                                        | 24 |
| Расходы                                                       | 25 |
| Движение по счетам                                            | 25 |
| Итог план -факт                                               | 26 |
| Движение денежных средств (ДДС)                               | 26 |
| Прибыли и убытки                                              | 26 |
| Итоги                                                         | 27 |
| Общие технические особенности                                 | 28 |

## Назначение

Инструмент предназначен для решения задачи организации планирования и автоматизации ведения учёта финансовой деятельности в компании.

Инструмент создан как законченный продукт с открытым кодом, с возможностью доработки и модернизации в Excel.

## Описание

Инструмент позволяет быстро организовать планирование и вести учёт в компании до 300 человек. Основные возможности

- 1. Бюджетирование. Встроенный инструмент бюджетирования позволяет гибко планировать текущую деятельность малому и среднему бизнесу в периоде 365 дней.
- 2. Учёт текущей деятельности. Фиксировать ежедневные операции доход и расход денежных средств в периоде 365 дней.

Инструмент позволяет учитывать операции:

- а. по подразделениям (бизнес-юнитам, департаментам, компаниям и иным центрам доходности)
- b. по счётам,
- с. по аналитическим признакам (товарам, услугам, договорам, проектам, объектам, и прочим аналитическим признакам).
- 3. Инвестирование. Планировать и осуществлять покупку и вести учёт основных средств.
- 4. Оплата труда. Планировать начисление и выплаты сотрудникам.
- 5. Налоги. Планировать и осуществлять выплаты налоговых обязательств.
- 6. Финансирование. Планировать финансовую активность. Получение финансирования, кредитов, осуществить учёт финансовых поступлений и выплаты по обязательствам.
- 7. Платёжный календарь. Используя встроенный инструмент платёжный календарь проверить финансовые планы на кассовый разрыв.
- 8. Инструмент позволяет получить оперативную информацию и отчёты:
  - а. движение денежных средств;
  - b. прибыли и убытки;
  - с. план факт анализ;
  - d. анализ эффективности продаж;
  - е. плановые доходы и расходы на период 365 дней, помесячно:
    - і. по продуктам,
    - іі. по подразделениям,
    - ііі. по категориям и аналитическим признакам.
  - f. текущее состояние счётов с учётом фактически совершённых операций дохода и расхода.

- g. движение денег по счетам. Результат расчёта разницы доходов и расходов по счетам по месяцам.
- h. Затраты по статьям аналитического учёта. Суммы затрат, сгруппированные по принятым аналитическим признакам, по месяцам.
- i. Доходы по статьям аналитического учёта. Суммы затрат, сгруппированные по принятым аналитическим признакам, по месяцам.
- ј. Итоговый отчёт о доходах и расходах по месяцам.
- 9. Инструмент позволяет учитывать входящую информацию по итогам прошлых периодов:
  - а. денежные средства по счетам,
  - b. сквозной учёт основных средств.

## Технические требования

Инструмент выполнен в стандартном MS Excel файле без использования макросов и надстроек. Для работы с инструментом на APM должно быть установлено программное обеспечение

MS Excel 2010 – 2019 (365) RUS. Аппаратных требований к АРМ нет.

## Соглашение

Данное соглашение описывает отношения между сторонами Разработчик – Потребитель (ООО «Айтиллект» - Разработчик) на случай внесения изменений в систему.

- 1. Мы не рекомендуем менять расчеты, логику расчетов, связи, формующие целостность работы базового шаблона, если ваша квалификация не достаточна для создания финансовых подсистем.
- 2. В соответствии с данным Соглашением покупатель получаете возможность:
  - a. самостоятельно менять данные MS Excel листах форм ввода исходных данных по своему усмотрению, добавлять листы в шаблон, использовать текущие расчеты для построения дополнительных расчетов,
  - b. включать в состав шаблона свои расчёты менять существующую логику обработки данных.
- 3. Разработчик не оказывает техническую поддержку в части обучения, пояснений относительно математических и логических решений, использованных в шаблоне.
- 4. Разработчик снимает с себя обязательства по технической поддержке изменённого шаблона.
- 5. Каждый файл шаблона имеет уникальный идентификатор, и привязан к покупателю. Приобретая данные продукт, вы соглашаетесь с условиями:
  - НЕ распространять в свободном доступе;
  - НЕ перепродавать третьим лицам на коммерческой основе;

## Порядок работы

Распакуйте скаченный из личного кабинета у нас на сайте архив. Инструмент выполнен в виде обычного Excel файла без макросов и надстроек. Работа с инструментом состоит из трёх этапов:

Этап 1. Настройка и заведение в систему исходных данных, наполнение справочников.

Этап 2. Начало работы, планирование, операционная деятельность.

Этап 3. Фиксация результата учётного периода и перенос результатов для обеспечения следующего учётного периода.

Общее правила работы с инструментом.

- 1. Система обслуживает производственный период длительностью 365 дней.
- 2. Период может начинаться в любой момент времени. По окончании периода система подготовит данные для переноса.
- 3. Для формирования нового учётный периода использовать «чистый» системный файл. В новый файл необходимо перенести итоговые данные прошлого периода.

#### Пояснение.

Период в 365 дней задан искусственно. Основная задача такого ограничения, обеспечить устойчивую, быструю работу Excel. В процессе ведения учёта данные накапливаются. При значительном объеме накопленных данных Excel снижает своё быстродействие. Что бы обеспечить комфортную работу с системой на протяжении всего периода, мы ограничили период одним календарным годом.

При желании (по запросу), длительность периода учёта можно увеличить.

на главную

учёт

финансирован

отчёты

#### Навигация

Для навигации по файлу можно использовать два варианта.

1. Стандартные листы Excel

|         |      |                    |       |         | -    |             | -          |              | -          |  |
|---------|------|--------------------|-------|---------|------|-------------|------------|--------------|------------|--|
| главная | учёт | движение по счетам | доход | расходы | итог | планировать | доход план | расходы план | исх данные |  |

 Специальная навигация, расположенная на каждом листе в левой части экрана с названием целевых разделов. ⇒

#### Начальные настройки

- 1. Для начала работы с инструментом перейдите в раздел «Исходные данные» и установите:
  - (1). «дату начала планирования» текущих операций.
  - (2). период планирования См рис ниже. Используя выпадающий список можно выбрать один из двух вариантов:
    - і. «до конца года»
    - іі. «календарный год»
  - (3). В этом же разделе установите входящий остаток по счетам учёта
  - (4). Выбрать налоговый режим.

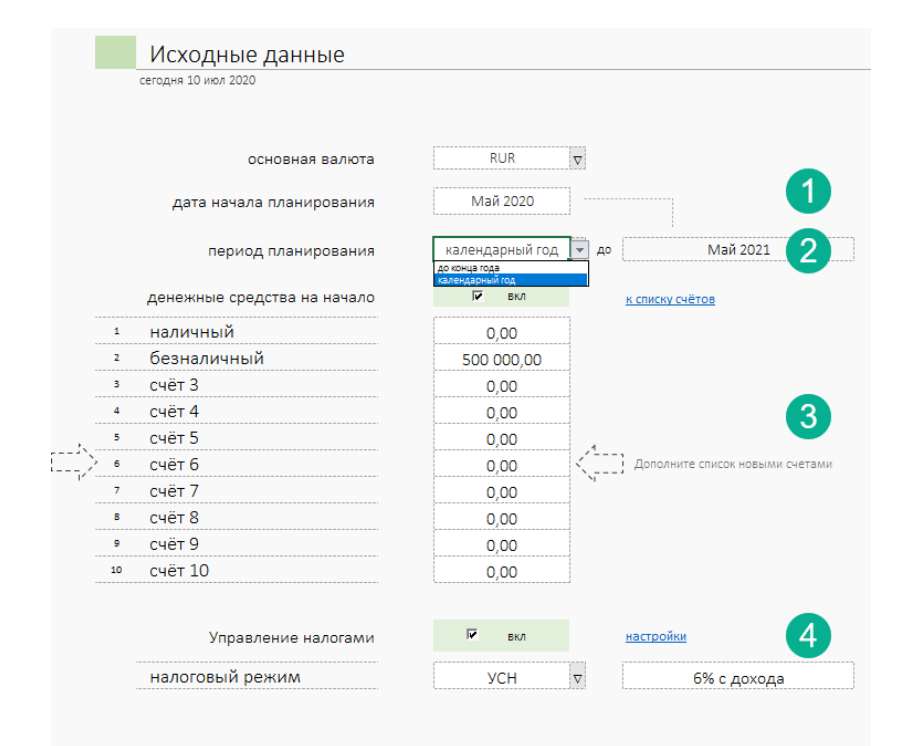

Название счетов можно определить в разделе «Справочник». См рис ниже (1)

|              |          | naciponni       |
|--------------|----------|-----------------|
| ета 💌        |          | исходные данные |
| е определено |          | исходные данные |
| чёт 1        |          | COTOVOUNUU      |
| чёт 2        |          | согрудники      |
| іёт 3        |          | курсы валют     |
| зчёт 4       | <b>1</b> | справочник      |
| счёт 5       |          |                 |

#### 2. В Справочнике определите название аналитических статей (А) Доходы и (С) Расходы. ВАЖНО! Название таблиц «доход» «расходы» – не менять.

| Справочник    |                    |                     |
|---------------|--------------------|---------------------|
| A             | в                  | С                   |
| изменяемые    | изменяемые         | изменяемые          |
| доход 🔽       | счета 🔽            | расход 🔽            |
| не определено | не определено      | не определено       |
| продукт 1     | наличные           | продкуты            |
| продукт 2     | безналичные        | Реклама             |
| продукт 3     | электронные деньги | outsource in        |
| услуга 1      | счёт 4             | выплаты сотрудникам |
|               | счёт 5             | outsource out       |
|               |                    | axo                 |
|               |                    | процие              |

3. ВАЖНО! Названия статей «доход» «расход» в таблицы «Вид» не менять.

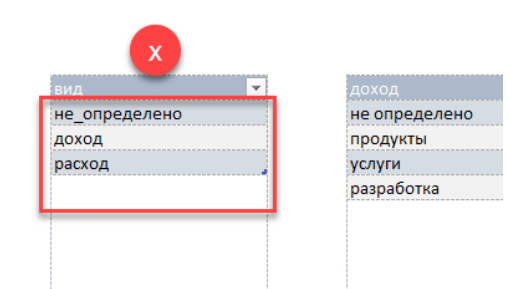

Справочник сотрудников

 Если компания планирует осуществлять начисление зарплаты сотрудникам, в разделе «Сотрудники» необходимо заранее определить ФИО, оклад, дату приёма на работу. В последствии, при увольнении сотрудника, этом же разделе укажите дату увольнения.

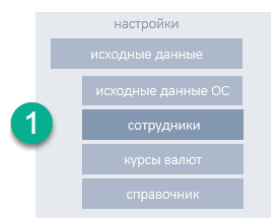

|      | Последовательно запо. | лнить список сотруднико | в. Значимые поля, о | ФИО, дата найма, по | дразделение, дата  | увольнения |
|------|-----------------------|-------------------------|---------------------|---------------------|--------------------|------------|
| №пп  | ΦΝΟ                   | должность               | дата найма          | подразделение       | дата<br>увольнения | оклад      |
| авто | руч.ввод              | список                  | руч.ввод            | список              | руч.ввод           | руч.ввод   |
| 1    | Лукашин А.В.          | Руководитель            | 01.янв.2019         | бизнес юнит 1       |                    | 1 000      |
| 2    | Врламов С.Г           | Бухгалтер               | 02.янв.2019         | бизнес юнит 2       |                    | 900        |
| 3    | Синицын В.О.          | Инженер                 | 03.янв.2019         | бизнес юнит 3       |                    | 800        |
|      |                       | не определено           | 04.янв.2019         | бизнес юнит 2       |                    | 700        |
|      |                       | не определено           | 04.янв.2019         | не определено       |                    | 700        |
|      |                       | не определено           | 04.янв.2019         | бизнес юнит 4       |                    | 700        |
|      |                       | не определено           | 04.янв.2019         | не определено       |                    | 700        |
|      |                       | не определено           | 04.янв.2019         | не определено       |                    | 700        |
|      |                       | не определено           | 04.янв.2019         | бизнес юнит 3       |                    | 700        |
|      |                       | не определено           | 04.янв.2019         | не определено       |                    | 700        |
|      |                       |                         | 0/ gup 2019         | на опралелено       |                    | 700        |

5. Если компания уже вела финансово-хозяйственную деятельность, на балансе компании есть основные средства, система позволяет внести учётные данные прошлых периодов и продолжить вести учёт ОС далее.

## Бюджетирование. Добавление информации.

Для обеспечения процесса бюджетирования в системе предусмотрен раздел Бюджетирование.

Порядок планирования (бюджетирования) операций доход |

#### расход

- 1. Перейдите в раздел «Планирование». Интерфейс состоит из двух блоков:
  - (1) Добавление новой или изменение существующей информации, введённой ранее.
  - (2) Информационный блок «календарь» по дням в рамках одного учётного периода.

|                |                 |            |          |              | · · · · · · · · · · · · · · · · · · · |                 |               |                               | 1           | ·····     | ·····          |            |          |           | £         |           |           |           |
|----------------|-----------------|------------|----------|--------------|---------------------------------------|-----------------|---------------|-------------------------------|-------------|-----------|----------------|------------|----------|-----------|-----------|-----------|-----------|-----------|
|                |                 |            |          |              |                                       | -               |               |                               |             |           |                | 1 май 20   | 2 май 20 | 3 май 20  | 4 Maii 20 | 5 май 20  | 6 май 20  | 7 май 20  |
| вид статои     | наименование    | стоимость  | K0.7-80  | сумма        | валюта                                | подразделение   | периодичность | аналитическая группа          | дата начала | период    | дата окончания | Πτ         | C6       | 8c        | пн        | 81        | Ср        | 97        |
| список         | руч.вяод        | руч.ввод   | руч.ввод | OTRE         | спиоск                                | спиоск          | список        | список                        | руч.веод    | руч. веод | OTRE           |            |          |           |           |           |           |           |
| доход          | демо запись 1   | 10 000,00  | 10       | 100 000,00   | RUR                                   | бизнес юнит 1   | раз в неделю  | О Продукт                     | О 1 май 20  |           | Май 2021       | 100 000,00 | •        |           |           |           |           |           |
| расход         | демо запись 2   | 2 000,00   | 1        | 2 000,00     | RUR                                   | бизнес юнит 1   | раз в месяц   | ореклама                      | 🔘 2 май 20  |           | Май 2021       | •          | 2 000,00 |           | · ·       | •         | -         | · · ·     |
| раскод         | демо запись 3   | 15 000,00  | 1        | 15 000,00    | RUR                                   | бизнес юнит 1   | рабочие дни   | 📀 аренда                      | З май 20    |           | Май 2021       |            |          | 15 000,00 | 15 000,00 | 15 000,00 | 15 000,00 | 15 000,00 |
| расход         | демо запись 4   | 35 000,00  | 1        | 35 000,00    | RUR                                   | бизнес юнит 1   | раз в неделю  | Коммунальные                  | 🔘 4 май 20  |           | Май 2021       | ÷          |          | -         | 35 000,00 | -         | -         | -         |
| раскод         | демо запись 5   | 21,000,00  | 1        | 21 000,00    | RUR                                   | бизнес юнит 1   | раз в месяц   | Оит                           | 5 май 20    |           | Май 2021       |            |          |           |           | 21,000,00 | -         |           |
| расход         | демо запись 6   | 10 000,00  | 1        | 10 000,00    | RUR                                   | бизнес юнит 1   | раз в неделю  | банковские                    | 6 май 20    |           | Май 2021       |            | -        | -         | -         |           | 10 000,00 | -         |
| расход         | демо запись 7   | 5 000,00   | 1        | 5 000,00     | RUR                                   | бизнес юнит 1   | раз в месяц   | выплата сотрудникам           | 🔘 7 май 20  |           | Май 2021       | •          |          | •         | •         |           | -         | 5 000,00  |
| доход          | демо запись 8   | 150 000,00 | 1        | 150 000,00   | RUR                                   | бизнес юнит 2   | раз в неделю  | Vonyra                        | 8 май 20    |           | Май 2021       |            |          |           | -         |           | -         | -         |
| доход          | демо запись 9   | 300 000,00 | 1        | 300 000,00   | RUR                                   | бизнес юнит 2   | pas e mecau   | Solution State                | 9 май 20    |           | Май 2021       |            | •        | •         |           |           | -         |           |
| DECKOL         | демо запись 10  | 2 000.00   | 1        | 2 000.00     | RUR                                   | бизнесконит 2   | Dat & Mecau   | а тара и упаковочный материал | 0 10 Maž 20 |           | Maŭ 2021       |            |          |           |           |           |           |           |
| раскод         | демо запись 11  | 15 000,00  | 1        | 15 000,00    | RUR                                   | бизнес юнит 2   | pas a mecau   | аренда                        | 🗿 11 май 20 |           | Май 2021       |            | •        | •         |           |           | -         |           |
| расход         | демо запись 12  | 35 000,00  | 1        | 35 000,00    | RUR                                   | бизнес юнит 2   | раз в месяц   | Формирование ОРД              | 12 май 20   |           | Май 2021       | •          | •        |           |           |           | •         |           |
| packog         | демо запись 13  | 21,000,00  | 1        | 21 000.00    | RUR                                   | бизнесконит 2   | pas a mecau   | банковские                    | 13 май 20   |           | Май 2021       |            | •        | •         |           |           | -         |           |
| DECKOL         | демо запись 14  | 10 000.00  | 1        | 10 000.00    | RUR                                   | бизнесконит 2   | единовременно | тара и упаковочный материал   | 14 май 20   |           | Mai 2021       |            |          |           |           |           |           |           |
| доход          | демо запись 15  | 15 000.00  | 1        | 15 000.00    | RUR                                   | бизнес юнит 3   | раз в неделю  | Осовор                        | 15 май 20   |           | Май 2021       |            |          | •         |           |           | -         | -         |
| доход          | Demo sanwos 16  | 450 000.00 | 3        | 1 350 000.00 | RUR                                   | бизнес юнит 3   | раз в неделю  | О Проект                      | 16 Mai 20   |           | Mai 2021       |            |          | -         |           |           | -         |           |
| DECKOL         | демо запись 17  | 2 000.00   | 1        | 2 000.00     | RUR                                   | бизнес юнит 3   | Dat 6 Mechu   | хранение продукции            | 17 май 20   |           | Май 2021       |            |          | •         |           |           |           |           |
| DRCKOD         | Demo sanivos 18 | 15 000.00  | 1        | 15 000.00    | RUR                                   | бизнесконит 3   | рабочие дни   | аренда                        | 18 Maž 20   |           | Mai 2021       |            |          |           |           |           |           |           |
| раскод         | демо запись 19  | 35 000.00  | 1        | 35 000.00    | RUR                                   | бизнес юнит 3   | единовременно | безопасность                  | 19 май 20   |           | Maii 2021      |            |          |           |           |           |           |           |
| pacxog         | DEMO RATIVOS ZO | 21 000.00  | 1        | 21,000.00    | RUR                                   | бизнесконит 3   | единовременно | обучение сотоу днихов         | 20 Maž 20   | 1         | Mai 2021       |            | -        |           |           |           |           |           |
| packog         | демо запись 21  | 10 000.00  | 1        | 10 000.00    | RUR                                   | бизнес юнит 3   | Dat & Mecau   | А номиссия посредникам        | 21 май 20   |           | Mai 2021       |            |          |           |           |           |           |           |
| раскод         | демо записе 22  | 5 000.00   | 1        | 5 000,00     | RUR                                   | бизнесконит 3   | pas a mecau   | банковские                    | 22 M8й 20   |           | Май 2021       | •          |          |           |           |           |           |           |
| не определено  |                 |            |          |              | RUR                                   | не определено   | per e mecsig  | не определено                 | 1 HHE 20    |           | Mail 2021      |            |          |           |           |           |           |           |
| не определено  |                 |            |          |              | RUR                                   | не определено   | раз в неделю  | не определено                 | 1 RHS 20    |           | Mai 2021       |            |          | •         |           |           |           | -         |
| не определено  |                 |            |          |              | RUR                                   | не определено   | раз в месяц   | не определено                 | 0 1 яна 20  |           | Maŭ 2021       | •          |          |           | · · ·     |           |           |           |
| не определено  |                 |            |          |              | RUR                                   | не определено   | Dat & Mechu   | е ине определено              | 0 1 mHp 20  |           | Maii 2021      |            |          |           |           |           |           |           |
| не определено  |                 |            |          |              | RUR                                   | не определено   | pas e mecau   | не определено                 | 0 1 RHB 20  |           | Май 2021       |            |          | -         |           |           | -         | · ·       |
| не определено  |                 |            |          |              | RUR                                   | не определено   | Dat & Mecau   | не определено                 | 0 1 MHD 20  | 1         | Mai 2021       |            |          |           |           |           |           | 1 .       |
| не определено  |                 |            |          |              | RUR                                   | не определено   | DRX 8 MPCRU   | не определено                 | 0 1 8HR 20  |           | Mai 2021       |            |          |           |           |           |           |           |
| WP_00000000000 |                 |            |          |              | PLIP                                  | we cope ne cewo | Dat & Mecall  | Ne 000e 0e 0e 0e 0e           | 1 ava 20    |           | Mai 2021       |            |          |           |           |           |           |           |
|                |                 |            | 1        |              | nun                                   |                 |               |                               | A mun 20    |           | 1400 2021      |            |          |           |           |           |           |           |

| Календарь планиро        | вания отображает дни в периоде от даты,  |
|--------------------------|------------------------------------------|
| указанной в разделе      | е Исходные данные в поле «дата начала    |
| планирования», + 36      | 65 дней, если выбрана опция «календарный |
| год, (см рис ниже), и    | или до конца текущего года если выбран   |
| вариант учёта «до к      | онца года».                              |
|                          |                                          |
| дата начала планирования | Апрель 2018                              |
|                          |                                          |
| период планирования      | до конца года 🖃 до 🛛 Декабрь 2018        |

календарный год

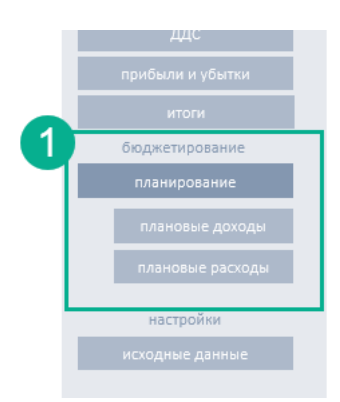

2. Интерфейс ввода информации - таблица, представлена 12 колонками (см рис .):

| Планирова            | ние           |           |          |            |        |               |               |                      |             |          |                |    |
|----------------------|---------------|-----------|----------|------------|--------|---------------|---------------|----------------------|-------------|----------|----------------|----|
| начало планирования  | - Май 2020    |           |          |            |        |               |               |                      |             |          |                |    |
| основная валюта - RU | R             |           |          |            |        |               |               | _                    |             |          | _              |    |
|                      |               |           |          |            |        |               |               |                      |             |          |                |    |
|                      | 2             | 0         | 4        | 0          | 0      |               | 0             | 9                    |             | U        |                | ï  |
| _                    |               |           | -        |            | -      |               |               | -                    |             | -        |                | ŀ  |
| вид статьи           | наименование  | стоимость | кол-во   | сумма      | валюта | подразделение | периодичность | аналитическая группа | дата начала | период   | дата окончания | i. |
| список               | руч.ввод      | руч.ввод  | руч.ввод | авто       | спиоск | спиоск        | список        | список               | руч.ввод    | руч.ввод | авто           | ľ  |
| доход                | демо запись 1 | 10 000,00 | 10       | 100 000,00 | RUR    | бизнес юнит 1 | раз в неделю  | Продукт              | 🕗 1 май 20  |          | Май 2021       | ì  |
| расход               | демо запись 2 | 2 000,00  | 1        | 2 000,00   | RUR    | бизнес юнит 1 | раз в месяц   | ореклама             | 🕗 2 май 20  |          | Май 2021       | l  |
| расход               | демо запись 3 | 15 000,00 | 1        | 15 000,00  | RUR    | бизнес юнит 1 | рабочие дни   | 📀 аренда             | З май 20    |          | Май 2021       | i. |
| расход               | демо запись 4 | 35 000,00 | 1        | 35 000,00  | RUR    | бизнес юнит 1 | раз в неделю  | коммунальные         | 4 май 20    |          | Май 2021       | Ľ  |
| расход               | демо запись 5 | 21 000,00 | 1        | 21 000,00  | RUR    | бизнес юнит 1 | раз в месяц   | 📀 ит                 | 5 май 20    |          | Май 2021       | i. |
|                      |               |           |          |            |        |               |               |                      |             |          |                |    |

- (1) [выпадающий список] Определите Вид статьи «доход» или «расход»
- (2) [ручной ввод, текст] Дайте короткое описание статьи.
- (3) [ручной ввод, цифра] Укажите значение суммы операции.
- (4) [ручной ввод, цифра] Укажите количественный показатель
- (5) [авто, цифра] Сумма рассчитывается автоматически
- (6) [выпадающий список] Валюта статьи дохода или расхода. Автоматически приводит введённое значение к выбранной валюте учёта.
- (7) [выпадающий список] Аналитический признак компании или иного бизнес-юнита.
- (8) [выпадающий список] Правила применения расчётных сумм (5). Предусмотрена возможность определить порядок применения
  - і. Единовременно
  - іі. Раз в неделю
  - ііі. Рабочие дни
  - iv. Выходные дни
  - v. Раз в месяц
  - vi. Ежедневно

Этот механизм позволяет быстро и гибко запланировать режим плановых доходов и расходов.

- (9) [выпадающий список] Определите аналитическую группу. Важно! Для каждой статьи вида «доход» и «расход» соответствует свой набор аналитических статей учёта. Переопределить списки можно в раздел Справочник.
- (10) [ручной ввод, дата] Укажите дату операции в формате ДД.ММ.ГГ
- (11)[ручной ввод, число] Есть возможность ограничить применения сумм в заданном периода. Значение задаётся в месяцах.
- (12)[авто, дата] Автоматически рассчитываемая дата окончания применения суммы. По умолчанию равна периоду планирования.

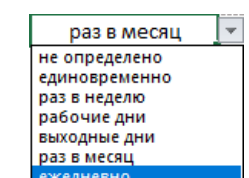

# После ввода всех значений проверить отражение добавленной операции «доход» или «расход» можно тут же в календаре см рис.

|        | ¢             |          |           |          |          |           |            |
|--------|---------------|----------|-----------|----------|----------|-----------|------------|
|        |               | 1 мар 18 | 2 мар 18  | 3 мар 18 | 4 мар 18 | 5 мар 18  | 6 мар 18   |
| счета  | дата операции | Чт       | Пт        | Сб       | Вс       | Пн        | Вт         |
| список | руч.ввод      |          |           |          |          |           |            |
| счёт 1 | 2 мар 18      | -        | 80 000,00 | -        | -        | -         | -          |
| счёт 1 | 5 мар 18      | -        | -         | -        | -        | 30 000,00 | -          |
| счёт 1 | 5 апр 18      | -        | -         | -        | -        | -         | -          |
| счёт 4 | 15 мар 18     | -        | -         | -        | -        | -         | -          |
| счёт 4 | 15 мар 18     | -        | -         | -        | -        | -         | -          |
| счёт 1 | 15 апр 18     | -        | -         | -        | -        | -         | -          |
| счёт 2 | 15 мар 18     | -        | -         | -        |          | -         | -          |
| счёт 1 | 5 мар 18      | -        | -         | -        | -        | 1 000,00  | -          |
| счёт 2 | 5 мар 18      | -        | -         | -        | -        | 5 000,00  | -          |
| счёт 2 | 5 мар 18      | -        | _         |          |          | 300,00    | <b>U</b> - |
| счёт 2 | 5 мар 18      | -        | -         | -        | - 1      | 1 000,00  | -          |
| счёт 2 | 5 апр 18      | -        | -         | -        | - *      | -         | -          |
| счёт З | 5 апр 18      | -        | -         | -        | -        | -         | -          |
| счёт З | 5 апр 18      | -        | -         | -        | -        | -         | -          |
| счёт 2 | 5 апр 18      | -        | -         | -        | -        | -         | -          |
| счёт 2 | 5 апр 18      | -        | -         | -        | -        | -         | -          |
| счёт 2 | 5 апр 18      | -        | -         | -        | -        | -         | -          |

#### редакция 13.07.2020

#### Организация ведения учёта.

Системы позволяет автоматизировать:

- учёт операционной деятельности,
- покупку и учёта основных средств,
- начисление и выплату зарплаты сотрудникам,
- начисление и выплату налогов,
- планировать и учитывать внешнее финансирование компании.

В каждом разделе предусмотрена возможность запланировать операции доход | расход (в зависимости от раздела).

Каждая операция может быть определена как:

- плановая;
- фактически совершенная;

Важно. Все плановые операции становятся объектом анализа раздела «платёжный календарь».

Все фактические операции автоматически формируют отчёты в системе и отражают реально совершённые финансовые операции.

**Важно.** Все записи в системе должны быть связаны как минимум с одной аналитикой - «**счёт**». Без данной связи анализ движения и учёт денег на счетах невозможен.

В системе разделены понятия:

- Бюджет и
- Плановые операции.

Бюджет позволяет сформировать финансовый план компании (УК) на период и является основой отчёта «итог план – факт».

Планирование оперативной деятельности позволяет заранее формировать статьи дохода и расхода без влияния на реальное состояние учёта, и проводить анализ текущих планов на появление кассового разрыва.

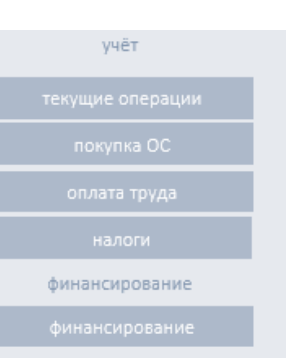

#### Учёт операционной деятельности.

Для начала учёта перейдите в раздел «текущие операции».

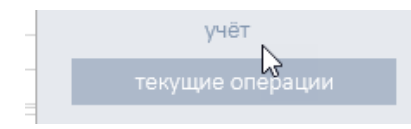

1. Интерфейс ввода информации - таблица, представлена 16 колонками (см рис .):

| Jacado dearmoopani                                          | ид - Май 2020                                                                             |                                                                          |                    |                                                   |           |        |               |            |            |                                                      |        |
|-------------------------------------------------------------|-------------------------------------------------------------------------------------------|--------------------------------------------------------------------------|--------------------|---------------------------------------------------|-----------|--------|---------------|------------|------------|------------------------------------------------------|--------|
| теголня 10-июл-202                                          | 0                                                                                         |                                                                          |                    |                                                   |           |        |               |            |            |                                                      |        |
|                                                             | -                                                                                         |                                                                          |                    |                                                   |           |        |               |            |            |                                                      |        |
|                                                             |                                                                                           |                                                                          |                    |                                                   |           |        |               |            |            |                                                      |        |
|                                                             |                                                                                           |                                                                          |                    |                                                   |           |        |               |            |            |                                                      |        |
|                                                             |                                                                                           | 2                                                                        |                    | 4                                                 |           | 6      | - 7           | 8          | - <b>O</b> | 10                                                   | 11     |
|                                                             | <b>4</b>                                                                                  |                                                                          |                    |                                                   |           | U      |               |            | 3          |                                                      |        |
| вид статьи                                                  | вид операции                                                                              | дата опе                                                                 | рации              | наименование                                      | стоимость | кол-во | сумма         | сулгла НДС | hyse       | <del>управл<b>ени</b>е</del> НДС                     | валю   |
| список                                                      | список                                                                                    | руч.вв                                                                   | о <u>д</u>         | руч.ввод                                          |           |        | авто          | авто       | руч.ввод   | спиоск                                               | спиоск |
| доход                                                       | 🕗 факт                                                                                    | 🕗 1 май                                                                  | 20 🔘               | демо запись 1                                     | 1 000,00  | 1      | 1 000,00      |            | 20%        | <del>унитывать НДС</del>                             | RUR    |
| расход                                                      | 🕗 факт                                                                                    | 🕗 1 июн                                                                  | 20 🔘               | демо запись 2                                     | 2 000,00  | 1      | 2 000,00      |            | 20%        | <del>у штывать НДС</del>                             | RUF    |
| доход                                                       | 🕗 факт                                                                                    | 🕗 1 июл                                                                  | 20 📀               | демо запись 3                                     | 3 000,00  | 1      | 3 000,00      |            | 20%        | <del>у штывать НДС</del>                             | RUF    |
|                                                             | 🕨 план                                                                                    | 🕗 1авг                                                                   | 20 📀               | демо запись 4                                     | 4 000,00  | 1      | 4 000,00      |            | 20%        | учитывать НДС                                        | RUF    |
| расход                                                      |                                                                                           | 1                                                                        | 20 📀               | демо запись 5                                     | 5 000,00  | 1      | 5 000,00      |            | 20%        | у итывать НДС                                        | RUF    |
| расход<br>доход                                             | 🕨 план                                                                                    | 🕤 тсен                                                                   |                    |                                                   | 6 000 00  | 1      | 6 000,00      |            | 20%        | у илтывать НДС                                       | RUR    |
| расход<br>доход<br>доход                                    | р план<br>О факт                                                                          | 0 1 сен                                                                  | 20 📀               | демо запись 6                                     | 0 000,00  |        |               |            |            |                                                      |        |
| расход<br>доход<br>доход<br>доход<br>доход                  | <ul> <li>план</li> <li>факт</li> <li>факт</li> </ul>                                      | <ul> <li>1 сен</li> <li>1 окт</li> <li>20 июн</li> </ul>                 | 20 🖉               | демо запись 6<br>демо запись 24                   | 10 000,00 | 2      | 20 000,00     |            | 20%        | <del>учитывать НДС</del>                             | RUF    |
| расход<br>доход<br>доход<br>доход<br>доход<br>не_определено | <ul> <li>план</li> <li>факт</li> <li>факт</li> <li>факт</li> <li>не определено</li> </ul> | <ul> <li>1 сен</li> <li>1 окт</li> <li>20 июн</li> <li>21 июн</li> </ul> | 20 📀<br>20 📀<br>20 | демо запись 6<br>демо запись 24<br>демо запись 26 | 10 000,00 | 2<br>2 | 20 000,00<br> |            | 20%<br>20% | <del>у итывать НДС</del><br><del>у итывать НДС</del> | RUR    |

- (1) [выпадающий список] Определите Вид статьи «доход» или «расход»
- (2) [выпадающий список] Планирование платёжного календаря, укажите вид операции план или факт.
- (3) [ручной ввод, дата] Укажите дату операции в формате ДД.ММ.ГГ.
- (4) [ручной ввод, текст] Дайте короткое описание статьи.
- (5) [ручной ввод, цифра] Укажите значение суммы операции.
- (6) [ручной ввод, цифра] Укажите количественный показатель
- (7) [авто, цифра] Сумма рассчитывается автоматически
- (8) [авто, цифра] Сумма НДС, рассчитывается автоматически
- (9) [ручной ввод, цифра] Размер ставки НДС (%)
- (10) [выпадающий список] Инструмент вкл. | выкл. учёта НДС.
- (11)[выпадающий список] Валюта статьи дохода или расхода. Автоматически приводит введённое значение к выбранной валюте учёта.

| 12                        | 13            | 14            | 15 |                    | 16          | 17      |   |
|---------------------------|---------------|---------------|----|--------------------|-------------|---------|---|
|                           |               |               |    |                    |             |         |   |
| видзаграт                 | контратент    | подразделение | dF | алитическая группа | CHEId       | продукт |   |
|                           |               | Список        |    |                    | список      |         | _ |
| себестоимость             | ООО "Берил"   | бизнес юнит 1 | 0  | аналитика 1        | безналичный | Продукт |   |
| коммерческие              | ООО "Антра"   | бизнес юнит 2 | 0  | реклама            | безналичный | Услуга  |   |
| управленческие            | ИП Копер-1    | бизнес юнит 3 | 0  | аналитика 2        | безналичный | Договор |   |
| управленческие            | АКБ ВостокДон | бизнес юнит 1 | 0  | ИТ                 | безналичный | Продукт |   |
| коммерческие              | АКБ ВостокДон | бизнес юнит 2 | 0  | аналитика З        | безналичный | Услуга  |   |
| себестоимость             | ООО "Антра"   | бизнес юнит 3 | 0  | аналитика 1        | безналичный | Договор |   |
| <del>УПравленческие</del> | ООО "Берил"   | бизнес юнит 1 | 0  | аналитика 1        | безналичный | Договор |   |

(12) [выпадающий список] Вид затрат. Для статьи нужно определить группу затрат одним из трёх вариантов

- і. Себестоимость,
- іі. Коммерческие,
- ііі. Управленческие.
- (13)[выпадающий список] Контрагент. Аналитика позволяющая связать стати доход | расход с контрагентом
- (14)[выпадающий список] Подразделение. Аналитика позволяющая связать стати доход | расход с конкретным подразделением (компанией).
- (15)[выпадающий список] Аналитическая группа.

Важно! Для каждой статьи вида «доход» и «расход» соответствует свой набор аналитических статей учёта. Переопределить списки можно в раздел Справочник.

|              | коммерческие | - |  |  |  |  |  |
|--------------|--------------|---|--|--|--|--|--|
| себесто      | оимость      |   |  |  |  |  |  |
| коммерческие |              |   |  |  |  |  |  |
| управл       | енческие     |   |  |  |  |  |  |

- (16)[выпадающий список] Счёт учёта операции. При указании счёта в зависимости от вида операции на указанном счёте будет выполнена операции приход или расход. Денежных средств.
- (17)[выпадающий список] Продукт. Возможность связать статью дохода расхода с конкретным продуктом, (услугой, проектом, объектом реализации) Перечень устанавливается в Справочнике.

#### редакция 13.07.2020

## Платёжный календарь

В систему встроен полноценный инструмент «платёжный календарь.

#### налоги финансирование финансирование платёжный календарь календарь отчёты эффективность продаж анализ продаж

#### Работа инструмента.

В процессе отражения операций доход | расход, в каждом разделе предусмотрена возможность определить операцию как **«план».** 

| расход        |              | план                  |   |  | 1 авг 20  |   | демо запись 4  |          |   |               |  |
|---------------|--------------|-----------------------|---|--|-----------|---|----------------|----------|---|---------------|--|
| доход         |              | план                  | Ŧ |  | 1 сен 20  |   | демо запись 5  |          |   |               |  |
| доход         | не опре      | не определено<br>план |   |  | елено     |   | $\bigcirc$     | 1 окт 20 | Ø | демо запись 6 |  |
| доход         | план<br>факт |                       | _ |  | 20 июн 20 | Ø | демо запись 24 |          |   |               |  |
| не_определено | φακι         | не определено         |   |  | 21 июн 20 |   | демо запись 26 |          |   |               |  |
| не_определено |              | не определено         |   |  |           |   |                |          |   |               |  |

Все операции во всех разделах помеченные как «план» автоматически попадают в раздел Платёжный календарь.

|                           |                         | Календар          | ь плате      | жей        |            |            |            | 53500      | 0          |           |           |           |           |           |          |
|---------------------------|-------------------------|-------------------|--------------|------------|------------|------------|------------|------------|------------|-----------|-----------|-----------|-----------|-----------|----------|
|                           |                         |                   |              |            |            |            |            | 53000      | 0          |           |           |           |           |           |          |
|                           | 1                       | екущий период - с | 10 Июль 20 ( | 7 дн. )    |            |            |            | 52500      | 0          |           |           |           |           |           |          |
|                           |                         |                   |              |            | _          |            |            | 52000      | 0          |           |           |           |           |           |          |
| Сегодня                   |                         | 10 июл 2020       |              |            |            |            |            | 51500      | 0          |           |           |           |           |           |          |
| остаток ДС                |                         | 499 000,00        |              |            |            |            |            | 51000      | 0          |           |           |           |           |           |          |
| период                    | ſ                       | неделя 🗸          |              |            |            |            |            | 50500      | 0          |           |           |           |           |           |          |
| выбор данных              | 1                       | Vyët V            |              |            |            |            |            | 50000      | 0          |           |           |           |           |           |          |
| высор данных              |                         | y to i            | 3            |            | 4          |            |            | 49500      | 0          |           |           |           |           |           |          |
| план вложений в ОС        | V                       | вкл               |              |            | _          |            |            | 49000      | 0          |           |           |           |           |           |          |
| план ФОТ                  |                         | выкл              |              |            |            |            |            | 48000      | 500 000    | 498 000   | 501 000   | 497 000   | 502 000   | 508 000   | 528 000  |
| финансирование            | $\overline{\mathbf{v}}$ | вкл               |              |            | - 3        |            |            |            | 10 июл 20  | 11 июл 20 | 12 июл 20 | 13 июл 20 | 14 июл 20 | 15 июл 20 | 16 июл 2 |
| обязательства по кредитам |                         | выкл              |              |            |            |            |            |            |            |           |           |           |           |           |          |
| налоги                    | ◄                       | вкл               |              |            |            |            |            |            |            |           |           |           |           |           |          |
|                           |                         |                   | Пт           | Сб         | Bc         | Пн         | Вт         | Ср         | Чт         |           |           |           |           |           |          |
|                           |                         |                   | 10 июл 20    | 11 июл 20  | 12 июл 20  | 13 июл 20  | 14 июл 20  | 15 июл 20  | 16 июл 20  |           |           |           |           |           |          |
| Π/                        | ановь                   | ые поступления    | 1 000,00     | -          | 3 000,00   | -          | 5 000,00   | 6 000,00   | 20 000,00  |           |           |           |           |           |          |
|                           | пла                     | ановые затраты    |              | 2 000,00   | -          | 4 000,00   | -          | -          | -          |           |           |           |           |           |          |
|                           |                         | ИТОГО             | 500 000,00   | 498 000,00 | 501 000,00 | 497 000,00 | 502 000,00 | 508 000,00 | 528 000,00 |           |           |           |           |           |          |

#### Инструмент позволяет:

- (1). Определить период (глубину) построения прогноза.
  - а. неделя;
  - b. месяц;
  - с. квартал;
  - d. (настраиваемый).
- (2). Выбрать состав базовых операций прогнозирования:
  - а. только бюджет;
  - b. только учёт;
  - с. бюджет + учёт.
- (3). Выборочно подключить разделы, из которых информация будет учувствовать в построении прогнозов.

#### редакция 13.07.2020

#### Учёт основных средств

Система позволяет вести операций покупки и постановки на учёт основных средств.

В разделе предусмотрена возможность:

• запланировать покупку,

Основные средства

- определить группу учёта OC,
- определить дату ввода в эксплуатацию,
- рассчитать амортизацию ОС.

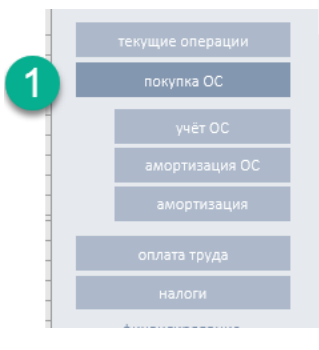

| начало планирования<br>сегодня 10-июл-2020 | - Май 2020    |                |               |        |               |          |                |        |               |               |               |                           |
|--------------------------------------------|---------------|----------------|---------------|--------|---------------|----------|----------------|--------|---------------|---------------|---------------|---------------------------|
|                                            | 2             | 3              | 4             | 5      | 6             | 7        | 8              | 9      | 10            | 11            | 12            | 13                        |
| вид операции                               | дата операции | наименование   | стоимость     | кол-во | сумма         | ндс      | управление НДС | валюта | подразделение | rpynna OC     | источник ДС   | дата ввода<br>эксплуатаци |
| список                                     | руч.ввод      | руч.ввод       |               |        | авто          | руч.ввод |                | спиоск | список        | список        | список        | авто                      |
| факт                                       | 💿 8 май 20    | Оборудование 1 | 3 000 000,00  | 1      | 3 000 000,00  | 20%      | учитывать НДС  | RUR    | бизнес юнит 1 | оборудование  | безналичный   | 8 июн 20                  |
| факт                                       | 💿 8 май 20    | Оборудование 2 | 5 000 000,00  | 1      | 5 000 000,00  | 20%      | учитывать НДС  | RUR    | бизнес юнит 2 | оборудование  | безналичный   | 8 июн 20                  |
| факт                                       | 💿 8 май 20    | Оборудование 3 | 7 000 000,00  | 1      | 7 000 000,00  | 20%      | учитывать НДС  | RUR    | бизнес юнит 3 | оборудование  | безналичный   | 8 июн 20                  |
| факт                                       | 💿 8 май 20    | Оборудование 4 | 9 000 000,00  | 1      | 9 000 000,00  | 20%      | учитывать НДС  | RUR    | бизнес юнит 4 | оборудование  | безналичный   | 8 июн 20                  |
| факт                                       | 💿 8 май 20    | Здание 1       | 11 000 000,00 | 1      | 11 000 000,00 | 20%      | учитывать НДС  | RUR    | бизнес юнит 5 | недвижимость  | безналичный   | 8 июн 20                  |
| факт                                       | 🔘 8 май 20    | Здание 2       | 13 000 000,00 | 1      | 13 000 000,00 | 20%      | учитывать НДС  | RUR    | бизнес юнит 1 | недвижимость  | безналичный   | 8 июн 20                  |
| факт                                       | 💿 8 май 20    | Здание 3       | 15 000 000,00 | 1      | 15 000 000,00 | 20%      | учитывать НДС  | RUR    | бизнес юнит 2 | недвижимость  | безналичный   | 8 июн 20                  |
| не определено                              |               |                |               |        | -             | 20%      | учитывать НДС  | RUR    | не определено | не определено | не определено |                           |
| не определено                              |               |                |               |        | -             | 20%      | учитывать НДС  | RUR    | не определено | не определено | не определено |                           |

- (1) [выпадающий список] Планирование платёжного календаря, укажите вид операции **план** или **факт**.
- (2) [ручной ввод, дата] Укажите дату операции в формате ДД.ММ.ГГ.
- (3) [ручной ввод, текст] Дайте короткое название приобретаемого объекта.
- (4) [ручной ввод, цифра] Укажите значение суммы операции.
- (5) [ручной ввод, цифра] Укажите количественный показатель
- (6) [авто, цифра] Сумма рассчитывается автоматически
- (7) [ручной ввод, цифра] Размер ставки НДС (%)
- (8) [выпадающий список] Инструмент вкл. | выкл. учёта НДС.
- (9) [выпадающий список] Валюта статьи дохода или расхода. Автоматически приводит введённое значение к выбранной валюте учёта.
- (10) [выпадающий список] Подразделение. Аналитика позволяющая связать стати доход | расход с конкретным подразделением (компанией).
- (11) [выпадающий список] Граппа ОС.
- (12) [выпадающий список] Счёт учёта операции. При указании счёта в зависимости от вида операции на указанном счёте будет выполнена операции приход или расход. Денежных средств.
- (13) [авто, цифра] Дата ввода объекта в эксплуатацию.

Система автоматически формирует отчёты:

- Учёт ОС
- Амортизация ОС
- Амортизация

#### Оплата труда

Система позволяет вести операций планирования и учёта оплаты труда.

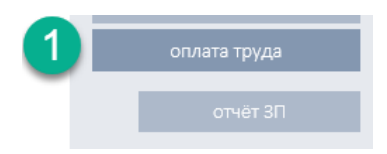

настройки

#### Важно.

До того, как приступите занесению операций учёта, необходимо определить списочный состав сотрудников компании (группы).

Перейдите в Исходные данные, в подраздел Сотрудники, и определите основные параметры.

|      | Описание             |                         |                   |                     |                    |             |
|------|----------------------|-------------------------|-------------------|---------------------|--------------------|-------------|
|      | Последовательно запо | лнить список сотруднико | в. Значимые поля, | ФИО, дата найма, по | дразделение, дата  | увольнения. |
|      |                      |                         |                   |                     |                    |             |
| №пп  | ФИО                  | должность               | дата найма        | подразделение       | дата<br>увольнения | оклад       |
| авто | руч.ввод             | список                  | руч.ввод          | список              | руч.ввод           | руч.ввод    |
| 1    | Лукашин А.В.         | Руководитель            | 01.янв.2019       | бизнес юнит 1       |                    | 1 000       |
| 2    | Врламов С.Г          | Бухгалтер               | 02.янв.2019       | бизнес юнит 2       |                    | 900         |
| 3    | Синицын В.О.         | Инженер                 | 03.янв.2019       | бизнес юнит 3       |                    | 800         |
|      |                      | не определено           | 04.янв.2019       | бизнес юнит 2       |                    | 700         |
|      |                      | не определено           | 04.янв.2019       | не определено       |                    | 700         |
|      |                      | не определено           | 04.янв.2019       | бизнес юнит 4       |                    | 700         |
|      |                      | не определено           | 04.янв.2019       | не определено       |                    | 700         |
|      |                      | не определено           | 04.янв.2019       | не определено       |                    | 700         |
|      |                      | не определено           | 04.янв.2019       | бизнес юнит З       |                    | 700         |
|      |                      | не определено           | 04.янв.2019       | не определено       |                    | 700         |
|      |                      | не определено           | 04 янв 2019       | не определено       |                    | 700         |

#### Начисление выплат

Очередные выплаты сотрудникам могут быть запланированы заранее или введены как фактически совершенное событие.

| Начисле                           | ние выпла                | т сотрудни      | кам                  |               |           |              |        |                       |      |       |               |            |
|-----------------------------------|--------------------------|-----------------|----------------------|---------------|-----------|--------------|--------|-----------------------|------|-------|---------------|------------|
| начало планиро<br>сегодня 10-июл- | вания - Май 2020<br>2020 |                 |                      |               |           |              |        |                       |      |       |               |            |
| 1                                 | 2                        | 3               | 4                    | 5             | 6         | 7            | 8      | 9                     |      | 10    | 11            | 12         |
| дата начисления                   | вид начисления           | вид<br>операции | статус<br>сотрудника | ФИО           | сумма     | начислена ЗП | валюта | НДФЛ включён в<br>ФОТ |      | ндфл  | подразделение | истоник ДС |
| руч.ввод                          | список                   | список          | авто                 | список        | руч.ввод  | авто         | список | авто                  | авто |       | авто          | список     |
| 05.май.2020                       | аванс                    | 🥥 факт          |                      | Лукашин А.В.  | 90 000,00 | 78 300,00    | RUR    | 11 700,0              | 13%  | вкл.  | бизнес юнит 1 | счёт 4     |
| 05.май.2020                       | аванс                    | 📀 факт          |                      | Врламов С.Г   | 65 000,00 | 56 550,00    | RUR    | 8 450,0               | 13%  | вкл.  | бизнес юнит 2 | счёт 4     |
| 05.май.2020                       | аванс                    | 📀 факт          |                      | Синицын В.О.  | 80 000,00 | 69 600,00    | RUR    | 10 400,0              | 13%  | вкл.  | бизнес юнит 3 | счёт 4     |
| 20.май.2020                       | оклад                    | Ø факт          |                      | Лукашин А.В.  | 90 000,00 | 78 300,00    | RUR    | 11 700,0              | 13%  | вкл.  | бизнес юнит 1 | счёт 4     |
| 20.май.2020                       | оклад                    | 📀 факт          |                      | Врламов С.Г   | 65 000,00 | 56 550,00    | RUR    | 8 450,0               | 13%  | ВКЛ.  | бизнес юнит 2 | счёт 4     |
| 20.май.2020                       | оклад                    | факт            |                      | Синицын В.О.  | 80 000,00 | 69 600,00    | RUR    | 10 400,0              | 13%  | вкл.  | бизнес юнит 3 | счёт 4     |
| 05.июн.2020                       | аванс                    | 🕨 план          |                      | Лукашин А.В.  | 90 000,00 | 78 300,00    | RUR    | 11 700,0              | 13%  | вкл.  | бизнес юнит 1 | счёт 4     |
| 05.июн.2020                       | аванс                    | Þ план          |                      | Врламов С.Г   | 65 000,00 | 56 550,00    | RUR    | 8 450,0               | 13%  | вкл.  | бизнес юнит 2 | счёт 4     |
| 05.июн.2020                       | аванс                    | 🕨 план          |                      | Синицын В.О.  | 80 000,00 | 69 600,00    | RUR    | 10 400,0              | 13%  | вкл.  | бизнес юнит 3 | счёт 4     |
|                                   | не определено            | не определено   |                      | не определено |           |              | RUR    |                       | 0%   | выкл. | не определено | счёт 4     |
|                                   | не определено            | не определено   |                      | не определено |           |              | RUR    |                       | 0%   | выкл. | не определено | счёт З     |
|                                   | не определено            | не определено   |                      | не определено |           |              | RUR    |                       | 0%   | выкл. | не определено | счёт З     |
|                                   | не определено            | не определено   |                      | не определено |           | 0,00         | RUR    |                       | 0%   | выкл. | не определено | счёт 3     |

- (1) [ручной ввод, дата] Укажите дату операции в формате ДД.ММ.ГГ.
- (2) [выпадающий список] Определите Вид начисления «аванс» или «оклад»
- (3) [выпадающий список] Планирование платёжного календаря, укажите вид операции план или факт.
- (4) [авто, цифра] Статус сотрудника. Если сотрудник будет уволен, в этом поле появиться отметка об увольнении.
- (5) [выпадающий список] ФИОЛ сотрудника из справочника.
- (6) [ручной ввод, цифра] Укажите сумму.
- (7) [авто, цифра] Начисление размера оплаты.

Важно. В разделе налоги можно определить режим начисления НДФЛ (в составе ФОТ или начислять на указанный размер ФОТ). В зависимости от выбранного режима сумма начисления будет автоматически пересчитана.

- (8) [выпадающий список] Валюта статьи. Автоматически приводит введённое значение к выбранной валюте учёта.
- (9) [авто, цифра] Размер НДФЛ.
- (10)[выпадающий список] Инструмент управления НДФЛ. Для выбранной строки (операции начисления) расчёт НДФЛ может быть выключен.
- (11)[авто, текст] Подразделение. Аналитика позволяющая связать статью с конкретным подразделением (компанией).
- (12)[выпадающий список] Счёт учёта операции. При указании счёта на указанном счёте будет выполнена операции расход.

Результаты фактически совершенных операций попадают в отчёт Оплата труда, и во все остальные значимые отчёты системы.

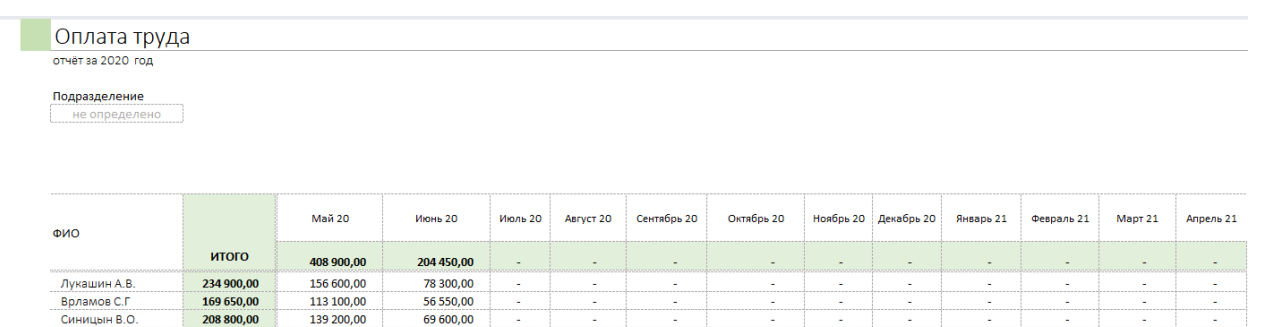

#### редакция 13.07.2020

#### Налоги

Раздел Налоги позволяет автоматизировать учёт операций связанных с уплатой налогов в бюджет.

Важно. Для того, чтобы учёт налогов в системе стал возможен необходимо в разделе Исходные данные:

- 1. «Вкл.» возможность управления налогами
- 2. Определить налоговый режим

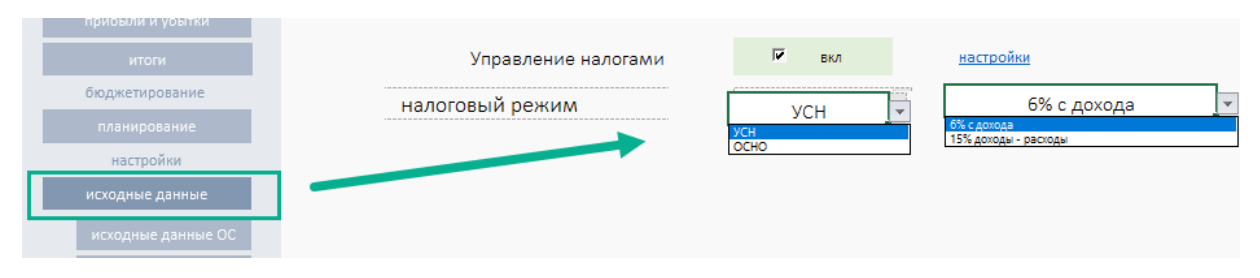

Далее, по мере реализации основной деятельности в разделе Расчёт налогов система автоматически будет накапливать расчёты, связанные с возникающими налоговыми обязательствами.

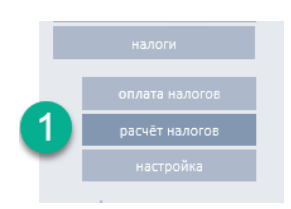

Ставки и управление параметрами расчёта налогов собраны в разделе Настройки.

**Важно.** Расчёты, сформированные в данном разделе, носят справочный характер и автоматически не попадают в отчётность. Оператор самостоятельно принимает решение использовать результат автоматически сделанных расчётов в целях обеспечения выплат налоговых обязательств.

#### Начисление налогов

Для того что бы в системе были отражены затраты на уплату налогов, необходимо перейти в раздел Налоги и сформировать соответствующие записи.

| Учёт оплат                                      | ы налогов     |               | y48                   | т налогов вклю | учен   |   |               |               |               |   |               |            |
|-------------------------------------------------|---------------|---------------|-----------------------|----------------|--------|---|---------------|---------------|---------------|---|---------------|------------|
| нёт за 2020 год                                 |               |               |                       |                |        |   |               |               |               |   |               |            |
| логовый ратим УСН                               | 2             | 3             | 4                     | 5              | 6      |   | 7             | 8             | 9             |   | 10            |            |
| дата<br>вид<br>сүмыа<br>период<br>налог<br>счёт | дата операции | вид операции  | описание   назначение | сумма          | валюта |   | период        | вид налога    | подразделение |   | счета         | примечание |
| aeto                                            | ручной        | список        | ручной                | ручной         | список |   | список        | список        | список        |   | список        | ручной     |
|                                                 | 9 июл 20      | факт          | ФHC 23                | 153 000,00     | RUR    | 0 | Іквартал      | УСН           | бизнес юнит 1 | 1 | безналичный   |            |
|                                                 |               | не определено |                       |                | RUR    |   | не определено | не определено | не определено |   | не определено |            |
|                                                 |               | не определено |                       |                | RUR    |   | не определено | не определено | не определено |   | не определено |            |
|                                                 |               | не определено |                       |                | RUR    |   | не определено | не определено | не определено |   | не определено |            |
|                                                 |               | не определено |                       |                | RUR    |   | не определено | не определено | не определено |   | не определено |            |

- (1) [авто, метка] Индикатор контроля ввода информации. Позволяет контролировать полноту заполнения информации.
- (2) [ручной ввод, дата] Укажите дату операции в формате ДД.ММ.ГГ.
- (3) [выпадающий список] Планирование платёжного календаря, укажите вид операции **план** или **факт**.
- (4) [ручной ввод, дата] Описание операции.
- (5) [ручной ввод, цифра] Сумма операции начисления.
- (6) [выпадающий список] Валюта статьи дохода или расхода. Автоматически приводит введённое значение к выбранной валюте учёта.
- (7) [выпадающий список] Учётный период начисления.
- (8) [выпадающий список] Вид налога.
- (9) [список, текст] Подразделение. Аналитика позволяющая связать статью с конкретным подразделением (компанией).

(10)[выпадающий список] Счёт учёта операции. При указании счёта на указанном счёте будет выполнена операции расход.

#### редакция 13.07.2020

#### Финансирование

Управление финансированием реализовано в отдельном разделе «Финансирование».

В разделе Финансирование отражаем поступление д.с. (кредиты, субсидии, гранты, вложение собственников итд)

Система позволяет:

- планировать внешнее финансирование в виде зачисления денежных средств на определённый счёт организации, определить общие критерии поступившего финансирования.
- 2. Формировать планы и вести учёт операций обслуживания обязательств по кредитам.

#### Получение финансирования

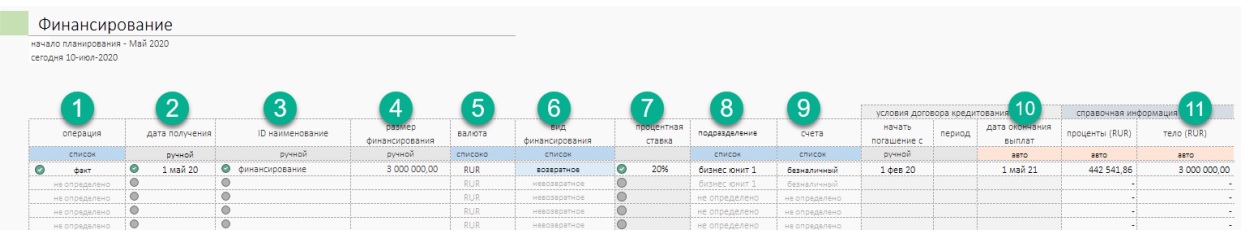

- (1) [выпадающий список] Планирование платёжного календаря, укажите вид операции **план** или **факт**.
- (2) [ручной ввод, дата] Укажите дату операции в формате ДД.ММ.ГГ.
- (3) [ручной ввод, текст] Информация об источнике, договоре кредитования, или иной информационный ID.
- (4) [ручной ввод, сумма] Сумма финансирования
- (5) [выпадающий список] Валюта статьи дохода или расхода. Автоматически приводит введённое значение к выбранной валюте учёта.
- (6) [выпадающий список] Вид финансирования. Возвратное или не возвратное. Если определено возвратное финансирование потребуется описать проценты и дату начала возврата кредита.
- (7) [ручной ввод, %]. Размер ставки кредита.
- (8) [список, текст] Подразделение. Аналитика позволяющая связать статью с конкретным подразделением (компанией).
- (9) [выпадающий список] Счёт учёта операции. При указании счёта на указанном счёте будет выполнена операция поступления д.с..
- (10)[ручной ввод, дата] Для варианта получения финансирования в виде кредита необходимо определить дату начла возврата д.с.
- (11)[авто, сумма] Справочная, автоматически рассчитанная информация ожиданий по процентам и сумме возврата основного долга.

#### Обслуживание выплат по обязательствам

Система позволяет вести учёт выплат по обязательствам компании. Для этого в разделе «обязательства» необходимо определить поля, связанные с выплатой денежных средств.

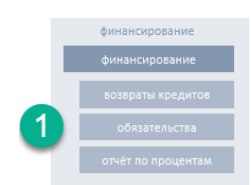

| о планирования - М<br>ня 10-июл-2020 | Лай 2020         | 3              |                | 4             |               |                  | E       |                     |                         |            | 6                  |               |
|--------------------------------------|------------------|----------------|----------------|---------------|---------------|------------------|---------|---------------------|-------------------------|------------|--------------------|---------------|
|                                      |                  |                | справочная инф | ормация       |               | сумма очередного | платёжа |                     |                         | 1          | учёт данных платеж | Kð            |
| операция                             | дата операции    | кредит ID      | дата получения | сумма кредита | остаток догла | сумму платежа    |         | включая<br>проценты | включая основно<br>долг | й проверка | подразделение      | счёта         |
| список                               | ручной           | список         | авто           | авто          | aeto          | ручной           |         | ручной              | ручной                  | авто       | список             | список        |
| факт                                 | 📀 28 май 2020 г. | финансирование | О1 май 2020 г. | 3 000 000     | 2 930 000,00  | 100 000,00       | 0       | 30 000,00           | 0 70 000,00             | •          | бизнес юнит 1      | счёт 3        |
| не определено                        |                  | не определено  |                |               | -             |                  |         |                     |                         |            | не определено      | не определено |
| не определено                        |                  | не определено  |                |               | -             |                  |         |                     |                         |            | не определено      | не определено |
| не определено                        |                  | не определено  |                |               |               |                  |         |                     |                         |            | не определено      | не определено |
| не определено                        |                  | не определено  |                |               | -             |                  |         |                     |                         |            | не определено      | не определено |
| не определено                        |                  | не определено  |                |               | -             |                  |         |                     |                         |            | не определено      | не определено |
| не определено                        |                  | не определено  |                |               |               |                  |         |                     |                         |            | не определено      | не определено |
| не определено                        |                  | не определено  |                |               | -             |                  |         |                     |                         |            | не определено      | не определено |
| ue onneneneuo                        |                  | не определено  |                |               |               |                  |         |                     |                         |            | не определено      | не определено |

- (1) [выпадающий список] Планирование платёжного календаря, укажите вид операции план или факт.
- (2) [ручной ввод, дата] Укажите дату операции в формате ДД.ММ.ГГ.
- (3) [список] Информация об источнике, договоре кредитования, или иной информационный ID.
- (4) [авто] Справочная информация об исходных данных по кредиту.
- (5) [ручной ввод, суммы] Общая сумма платежа, отдельно выделяем сумму процентов, и сумму основного долга.
- (6) [список, текст] Подразделение. Аналитика позволяющая связать статью с конкретным подразделением (компанией).

[выпадающий список] Счёт учёта операции. При указании счёта на указанном счёте будет выполнена операция списания д.с..

#### Контроль выплат по обязательствам

В системе предусмотрены два отчёта:

- Отчёт выплат по обязательствам.
- Отчёт выплаты процентов.

Отчёты формируются автоматически после того, как в разделе «выплаты по обязательствам» данные о погашении получат статус «факт».

#### Отчёты

В результате выполнения операций инструмент автоматически формирует отчёты:

#### Эффективность продаж

Отчёт формируется автоматически и предоставляет информацию из раздела "учёт" рассчитывает доходы минус расходы по продуктам агрегируя данные по месяцам. В разделе кроме табличных данных представлены материалы для графического анализа.

#### Анализ продаж

Отчёт формируется автоматически и предоставляет информацию из раздела "учёт" собирает доходы и расходы по месяцам для реализуемого продукта (услуги, проекта, договора, объекта анализа). Автоматически рассчитывает:

- доход,
- расход,
- маржинальность, себестоимость.

Дополнительно предусмотрена возможность анализа связанных с реализацией затрат:

- по аналитикам,
- по назначению.

В разделе кроме табличных данных представлены материалы для графического анализа.

#### Доходы

Отчёт формируется автоматически и предоставляет информацию из раздела "учёт" и бюджета компании раздела "доход план", рассчитывает поступления по месяцам:

- по подразделению,
- по продуктам.

В разделе кроме табличных данных представлены материалы для графического анализа.

- (1) [аналитическая группа]
- (2) [текущее состояние суммы по группам]
- (3) [общая сумма входящих остатков]
- (4) [текущая информация по группам и по месяцам, план, факт, отклонение]
- (5) [структура состояния групп в процентах]

| 1 В           | 5 структура | 2 итого       | 3 ций остаток Март<br>2018 |      | Апрель 18     | Май 18        | и 4           | Июль 18       | Август 18     |
|---------------|-------------|---------------|----------------------------|------|---------------|---------------|---------------|---------------|---------------|
|               |             |               |                            | план | 18 410 000,00 | 28 060 000,00 | 25 620 000,00 | 26 840 000,00 | 28 060 000,00 |
|               |             |               |                            | откл | 🕹 — 11,47%    | 4 - 29,44%    | + 0,00%       | + 0,00%       | + 0,00%       |
|               |             | 22 567 500,00 | 13 530 000,00              | ΦΑΚΤ | 16 297 500,00 | 19 800 000,00 | -             | -             | -             |
| не определено | -           | -             |                            |      | -             | -             | -             | -             | -             |
| продукт 1     | 29,77%      | 6 717 500,00  |                            |      | 1 017 500,00  | 5 700 000,00  | -             | -             | -             |
| продукт 2     | 31,24%      | 7 050 000,00  |                            |      | 750 000,00    | 6 300 000,00  | -             | -             | -             |
| продукт 3     | 22,16%      | 5 000 000,00  |                            |      | 1 000 000,00  | 4 000 000,00  | -             | -             | -             |
| услуга 1      | 16,84%      | 3 800 000,00  |                            |      | -             | 3 800 000,00  | -             | -             | -             |

#### Расходы

Отчёт формируется автоматически и предоставляет информацию из раздела "учёт" и бюджета компании раздела "расходы план". Отчёт рассчитывает затраты по месяцам по аналитикам. Предусмотрена возможность выбора данных по подразделению

Дополнительно отчёт позволяет проанализировать затраты связанные с:

- закупкой ос;
- затратами на оплату труда.

В разделе кроме табличных данных представлены материалы для графического анализа.

- (1) [аналитическая группа]
- (2) [текущее состояние суммы по группе]
- (3) [текущая информация по группам и по месяцам, план, факт, отклонение]
- (4) [структура состояния групп в процентах]

|                     |        |               |       |              |               | 2            |              |              |
|---------------------|--------|---------------|-------|--------------|---------------|--------------|--------------|--------------|
| ррии                | 4 тура | 2 итого       |       | Апрель 18    | Май 18        | И8           | Июль 18      | Август 18    |
|                     |        |               | ПЛАН  | 8 498 000,00 | 4 491 000,00  | 4 392 000,00 | 4 422 000,00 | 4 491 000,00 |
|                     |        |               | откл. | — 99,96%     | + 57,83%      | + 0,00%      | + 0,00%      | + 0,00%      |
|                     | итого  | 10 653 500,00 | ΦΑΚΤ  | 3 500,00     | 10 650 000,00 | -            | -            | -            |
| не определено       | -      | -             |       | -            | -             | -            | -            | -            |
| продкуты            | -      | -             |       | -            | -             | -            | -            | -            |
| Реклама             | 14,55% | 1 550 000,00  |       | -            | 1 550 000,00  | -            | -            | -            |
| outsource in        | 11,26% | 1 200 000,00  |       | -            | 1 200 000,00  | -            | -            | -            |
| выплаты сотрудникам | -      | -             |       | -            | -             | -            | -            | -            |
| outsource out       | -      | -             |       | -            | -             | -            | -            | -            |
| ахо                 | 16,90% | 1 800 000,00  |       | -            | 1 800 000,00  | -            | -            | -            |
| прочие              | 8,48%  | 903 500,00    |       | 3 500,00     | 900 000,00    | -            | -            | -            |

#### Движение по счетам

Отчёт формируется автоматически и предоставляет информацию из всех разделов учётной системы рассчитывает фактические поступления и расходы, отнесённые на счёт учёта денежных средств по месяцам.

В разделе кроме табличных данных представлены материалы для графического анализа.

- (1) [счета]
- (2) [текущее состояние счетов]
- (3) [сумма входящих остатков по счетам]
- (4) [текущая информация по счета и по месяцам]
- (5) [структура состояния счетов в процентах]

| 1             | 5         | 2             | 3                                |               |               |        | 4       | •       |           |             |   |
|---------------|-----------|---------------|----------------------------------|---------------|---------------|--------|---------|---------|-----------|-------------|---|
| счета         | структура | итого         | входящий остаток<br>Февраль 2018 | Март 18       | Апрель 18     | Май 18 | Июнь 18 | Июль 18 | Август 18 | Сентябрь 18 |   |
|               | ИТОГО     | 13 141 100,00 | 13 000 000,00                    | 13 052 700,00 | 13 141 100,00 | -      | -       | -       | -         | -           |   |
| не определено | -         | -             |                                  | -             | -             | -      | -       | -       | -         | -           |   |
| счёт 1        | 7,96%     | 1 046 000,00  | 1 000 000,00                     | 1 051 000,00  | - 5 000,00    | -      | -       | -       | -         | -           |   |
| счёт 2        | 38,76%    | 5 093 700,00  | 5 000 000,00                     | 5 000 700,00  | 93 000,00     | -      | -       | -       | -         | -           | 1 |
| счёт 3        | 22,83%    | 3 000 400,00  | 3 000 000,00                     | 3 000 000,00  | 400,00        | -      | -       | -       | -         | -           |   |
| счёт 4        | 30,45%    | 4 001 000,00  | 4 000 000,00                     | 4 001 000,00  | -             | -      | -       | -       | -         | -           |   |
| счёт 5        | -         | -             | -                                | -             | -             | -      | -       | -       | -         | -           |   |
|               | -         | -             | -                                | -             | -             | -      | -       | -       | -         | -           | T |
|               | -         | -             | -                                | -             | -             | -      | -       | -       | -         | -           |   |

Кроме этого, система позволяет провести полный анализ операций движения денег по счётам (или по выбранному счёту.

|      | фильтр: ВСЕ СЧЕТА |              | фильтр : Выбран период 92 | дн.с 13-апр-2020 по 13-июл | -2020         |               |
|------|-------------------|--------------|---------------------------|----------------------------|---------------|---------------|
| счёт | не определено 🔽   | период       | другой ⊽                  | c [                        | 01.май.2020   | ø             |
|      |                   |              |                           | по                         | 01.авг.2020   | Ø             |
|      | начало периода    | 50 200 000,0 | на конец периода          | 41 138 400,0               |               |               |
|      | дата              | счёт         | описание                  | контрагент                 | движен        | ие д.с.       |
|      |                   |              |                           |                            | убытия        | поступление   |
|      | 01.май.2020       | безналичный  | финансирование            | АКБ ВостокДон              | -             | 10 000 000,00 |
|      | 05.май.2020       | безналичный  | субсидия                  | АКБ ВостокДон              | -             | 5 000 000,00  |
|      | 05.май.2020       | счёт 3       | оплата труда персонала    | сотрудники компании        | 26 100,00     |               |
|      | 05.май.2020       | счёт 4       | оплата труда персонала    | сотрудники компании        | 56 550,00     | -             |
|      | 05.май.2020       | счёт 5       | оплата труда персонала    | сотрудники компании        | 69 600,00     | -             |
|      | 08.май.2020       | безналичный  | Оборудование 1            | ООО "Антра"                | 3 000 000,00  | -             |
|      | 08.май.2020       | безналичный  | Оборудование 2            | ООО "Антра"                | 5 000 000,00  | -             |
|      | 08.май.2020       | безналичный  | Оборудование 3            | ООО "Берил"                | 7 000 000,00  |               |
|      | 08.май.2020       | безналичный  | Здание 1                  | не определено              | 11 000 000,00 | -             |
|      | 08.май.2020       | безналичный  | Здание 2                  | не определено              | 13 000 000,00 | -             |

#### Итог план -факт

Отчёт формируется автоматически и предоставляет информацию из всех разделов учётной системы. План факт анализ Доходы, Расходы, агрегированные показатели по месяцам.

В разделе кроме табличных данных представлены материалы для графического анализа.

- (1) [обозначение группы итоговых значений]
- (2) [итог на текущую дату]
- (3) [текущая информация по месяца]
- (4) [План доходы, отклонение, факт доходы]
- (5) [План расходы, отклонение, факт расходы]
- (6) [План ожидаемых Д-Р, отклонение, факт Д-Р]
- (7) [План CF, отклонение, факт CF]

|          |                          | <b>5</b>                      |                   |                   |            |            |   |
|----------|--------------------------|-------------------------------|-------------------|-------------------|------------|------------|---|
|          | обозначение              | .ущий итог на<br>24 Апрель 18 | апр.18            | ман               | июн.18     | июл.18     |   |
|          | план доходы              | 18 410 000                    | 18 410 000        | 28 060 000        | 25 620 000 | 26 840 000 |   |
| 4        | отклонение               | <br>  -85,0%                  | <b>↓</b> — 84,97% | <b>↓</b> - 29,44% | + 0,00%    | • + 0,00%  |   |
|          | доходы                   | 2 767 500                     | 2 767 500         | 19 800 000        | -          | -          |   |
|          | план расходы             | 8 498 000                     | 8 498 000         | 4 491 000         | 4 392 000  | 4 422 000  | [ |
| 5        | отклонение               | -100,0%                       | <b>○</b> — 99,96% | + 57,83%          | + 0,00%    | + 0,00%    |   |
| -        | расходы                  | 3 500                         | 3 500             | 10 650 000        | -          | -          |   |
| 6        | план на конец перирода   | 9 912 000                     | 9 912 000         | 23 569 000        | 21 228 000 | 22 418 000 | 5 |
| <u> </u> | отклонение               | -72,1%                        | ♣ - 72,11%        | ♣ — 61,18%        | + 0,00%    | + 0,00%    | ľ |
|          | остаток на конец периода | 2 764 000                     | 2 764 000         | 9 150 000         | -          | -          |   |
|          | план CF                  | 9 912 000                     | 9 912 000         | 33 481 000        | 54 709 000 | 77 127 000 | 5 |
| U        | отклонение               | -72,1%                        | ↓ - 72,11%        | <b>↓</b> — 64,42% | + 0,00%    | + 0,00%    |   |
|          | текущий CF               | 2 764 000                     | 2 764 000         | 11 914 000        | -          | -          |   |

#### Движение денежных средств (ДДС)

Стандартный отчёт формируется автоматически и предоставляет информацию из всех разделов учётной системы.

#### Прибыли и убытки

Стандартный отчёт формируется автоматически и предоставляет информацию из всех разделов учётной системы.

#### Итоги

Отчёт формируется автоматически и предоставляет информацию из всех разделов учётной системы. Раздел предназначен для сбора и подготовки итоговой информации для переноса данных в следующий учётный период.

## Общие технические особенности

Важно единовременно задать список статей учёта и по возможности **не менять их название** в процессе работы.

- 1. Списки аналитических групп, счетов учёта при добавлении в справочнике автоматически попадают в отчёты.
- 2. При изменении названия статьи аналитического учёта их нужно переопределить в разделе планирования и учтёт. Инструмент подскажет какие статьи не соответствуют.

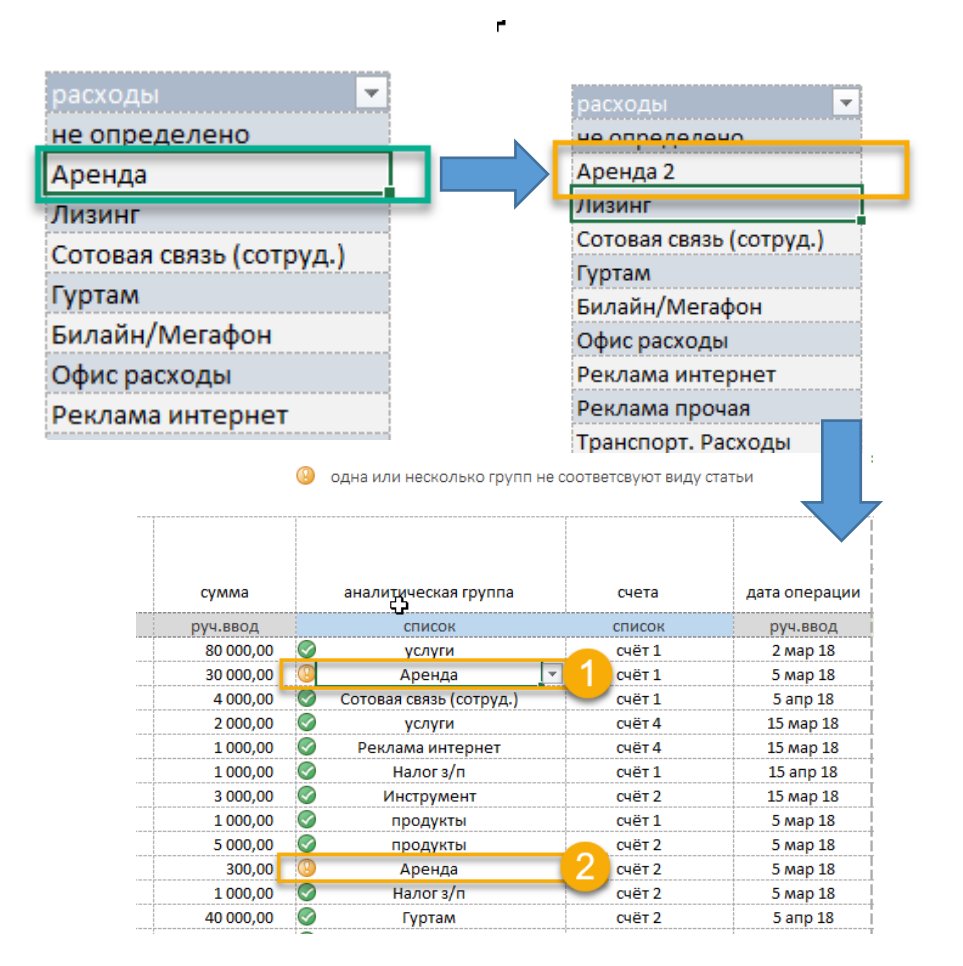

- Текущее количество строк в разделе Учёт– «100». При скором достижении нижнего придела и необходимости увеличить кол-во строк для дальнейшего заполнения выполните следующие действия:
  - а. Опуститесь к последней строке таблицы «строка 100»
  - b. Выделить «мышкой» полный диапазон, отмеченный «зелёными» метками.

|                 |               | <br>              |               |   |
|-----------------|---------------|-------------------|---------------|---|
| не_определено   | не определено | не определено     | не определено |   |
| не_определено   | не определено | <br>не определено | не определено |   |
| не_определено   | не определено | не определено     | не определено |   |
| не_определено   | не определено | не определено     | не определено |   |
| не_определено   | не определено | не определено     | не определено |   |
| не опрелелено   | не определено | <br>не определено | це опреледено |   |
| $\nabla$        |               | <br>              |               |   |
| и не_определено | не определено | не определено     | не определено | V |

# Ухватите вышкой выделенный диапазон за правый нижний угол и протяните таблицу вниз на нужное количество строк (+100 или более..).

|     | - |               |               |               |          |
|-----|---|---------------|---------------|---------------|----------|
| 99  |   | не определено | не определено | не определено |          |
| 100 |   | не определено | не определено | не определено | $\nabla$ |
| 101 |   |               |               |               | 扫        |
| 102 |   |               |               |               |          |
| 103 |   |               |               |               | Ñ        |
| 104 |   |               |               |               |          |
| 105 |   |               |               |               |          |
|     |   |               |               |               |          |

Данные в таблице автоматически заполнятся на протянутый вниз диапазон.